**FTAPASS** 

## 4.4 컨설팅

컨설팅기능은 판정대상 물품에 대한 원산지 판정결과를 분석하고, 판정을 완료한 물품에 대한 원산지 기준별 최적의 충족방안을 안내하는 기능입니다.

| ▶ 컨설팅                                              | ❷ 홈 → 반정관리 + 컨                                                                                                    |  |  |  |  |  |
|----------------------------------------------------|----------------------------------------------------------------------------------------------------|--|--|--|--|--|
| 부가가치기준 세번변경기준                                      |                                                                                                    |  |  |  |  |  |
| 판정결과분석 컨설팅결과                                       |                                                                                                    |  |  |  |  |  |
| 물품번호 SP                                            | › 물풍명 → 세번 → 생산일 💿 · 🗿 [1개월 / 3개월 / 6개월 / 1년 / 당일 / 당월 / 올해 ]                                                                                                    |  |  |  |  |  |
| › 매출처                                              | · 매출일 💫 - 📓 [1개월 / 3개월 / 6개월 / 1년 / 당일 / 당월 / 율해 ]                                                                                                    |  |  |  |  |  |
| • 판정일 2019-10-10 🗐 ~ 2019-10-                      | 10 👜 [1개월/3개월/당일/당월] · 적용함정 전체 💙 · 충독여부 불충족 🗸 🃭 교계                                                                                                    |  |  |  |  |  |
|                                                    | 이 판정결과문석                                                                                                    |  |  |  |  |  |
| 🗆 물풍번호 물풍명 세법                                      | 컨 생산일 매출처 매출일 협정 원산지기준 판정일시 + 4 관리대상 물풍번호 물풍명 소요랑 단가 금액 비율(%) 누적비율(*) 매입쳐 매입일 근거서류 원선                                                                                                    |  |  |  |  |  |
| 1 M SP-070-10 손톱깎이 8212<br>2 □ SP-070-10 손톱깎이 8212 | 220 2019-09-01 별도 2019-09-20 한-개나다 (1+HMU 392/019-10-10 1 55-/01-00 월급수록 A 2.5 20 50 5.68 16Kyo 2019-08-<br>20 2019-09-01 별도 2019-09-20 593-019-10-10 2 55-070-01 56-08-08-01 100 100 1138 17.05 Feench 2019-08- |  |  |  |  |  |
|                                                    | 3 59-070-0 철선 1.2 83 99.6 11.32 28.36 강원 2019-08-                                                                                                    |  |  |  |  |  |
|                                                    | 4 0 5P-070-0 폴리우레탄 1 100 11.36 39.73 백령 2019-08-                                                                                                    |  |  |  |  |  |
|                                                    | 5 SP-070-0니켈판 5 80 400 45.45 85.18 정남 2019-08~원산지(포골 K                                                                                                    |  |  |  |  |  |
| -2/2                                               | ● ● ● ● ● ● ● ● ● ● ● ● ● ● ● ● ● ● ●                                                                                                    |  |  |  |  |  |
| 구 분                                                | 화면구성설명                                                                                                    |  |  |  |  |  |
| 메뉴위치                                               | • 판정관리 > 컨설팅 > 부가가치기준 탭 > 판정결과분석 탭                                                                                                    |  |  |  |  |  |
| 1<br>퇩구분                                           | • 원산지결정기준별 판정결과분석과 컨설팅결과를 확인할 수 있습니다.                                                                                                    |  |  |  |  |  |
|                                                    | • 검색하고자 하는 조건을 지정하는 항목입니다 (엑섹이 픽터에 해당)                                                                                                    |  |  |  |  |  |

4.4.1 화면구성(부가가치기준 > 판정결과분석)

| 탭구분              | • 원산시결성기준별 판성결과문석과 컨설팅결과를 확인할 수 있습니다.                                                                                                    |
|------------------|----------------------------------------------------------------------------------------------------|
| <b>2</b><br>검색조건 | <ul> <li>· 검색하고자 하는 조건을 지정하는 항목입니다.(엑셀의 필터에 해당)</li> <li>· 충족여부 : 전체/충족/불충족 중에서 선택가능</li> <li>※기본 값은 판정결과 <b>"불충족"</b>으로 설정되어 있습니다.</li> </ul>                                                                                                    |
| <b>3</b><br>판정물품 | <ul> <li>· 검색조건에 해당하는 판정완료 된 물품이 조회되는 영역입니다.(협정/원산지기준별)</li> <li>· 판정을 여러번 수행할 경우 <u>가장 최근 판정결과</u>가 표시됩니다.</li> <li>· [선택다운로드] : 선택한 판정물품 내역이 엑셀로 다운로드 됩니다.</li> </ul>                                                                                                    |
| 4<br>판정결과분석      | <ul> <li>왼쪽 판정물품 목록에서 선택한 물품의 협정/원산지기준에 대한 판정결과분석<br/>내역이 표시됩니다. 사용자는 관리대상 원재료를 선별할 수 있습니다.</li> <li>관리대상 : 구매하는 재료에 대한 원산지관리 필요여부를 표시합니다.</li> <li>- ○(붉은색) : 재료 매입처로부터 원산지증명서류* 수취가 반드시 필요한 물품입니다.</li> <li>※관리대상 재료가 아닌 경우, 원산지증명서류는 수취할 필요가 없습니다.</li> <li>근거서류 : 현재 수취한 원산지증명서류를 표시합니다.</li> <li>누적비율 : 구매하는 재료에 대한 재료비 누적비율을 표시합니다.</li> </ul> |

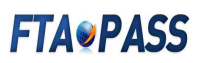

### 4.4.2 화면구성(부가가치기준 > 컨설팅결과)

| ·가·가치기준 세번변경기준                               |                        |                         |                 |                      |                              |                          |                      |                   |              |          |           |            |     |
|----------------------------------------------|------------------------|-------------------------|-----------------|----------------------|------------------------------|--------------------------|----------------------|-------------------|--------------|----------|-----------|------------|-----|
| ·정결과분석 컨설팅결과                                 |                        |                         |                 |                      |                              |                          |                      |                   |              |          |           |            |     |
| FH번호 SP                                      | + 물품명                  |                         | · 세번            |                      | + 생산일                        |                          |                      | [17]              | 월 / 3개월 / 67 | 1월/1년/당일 | / 당월 / 올하 | (]         |     |
| 檜村                                           | › 매출일                  |                         | 🔳 [1개월 /        | / 3개월 / 6개월 / 1년 / 당 | 일/당월/올해]                     |                          |                      |                   |              |          |           |            |     |
| 정일 2019-10-01 📋                              | ~ 2019-10-10           | 1개월 / 3개월 / 당일 / 당월 ] → | 충족여부 불충족 🗸 🍕 걸레 | 90                   |                              |                          |                      |                   |              |          |           |            |     |
|                                              | ·                      |                         |                 |                      | •                            |                          |                      |                   |              |          | _         |            |     |
| 판정불품                                         |                        |                         |                 |                      | 3 관리대상 재료                    |                          |                      |                   |              |          |           |            |     |
| □ 물풍번호                                       | 물품명 세번                 | 생산일 매                   | 출처 매출일          | 판정밀시 🗧               | 물풍번호                         | 물품명                      | 소요량                  | 단가                | 금액           | 비율(%)    | 매입처       | 매입일        | 근거서 |
| SP-070-10 손톱                                 | 왕이 821420<br>왕이 821420 | 2019-09-01 한라           | 2019-09-20      | 2019-10-10 16:       | 1 SP-070-05                  | 폴리우레탄 시!                 | 1                    | 100               | 100          | 11.36    | 백령        | 2019-08-30 | 필수( |
| □ 5F=010=10 ~~~~~~~~~~~~~~~~~~~~~~~~~~~~~~~~ | 801 821420             | 2013-03-01 47           | 2019-09-20      | 2019-10-10 16.       | 2 5P*070*02                  | 절인                       | 1,2                  | 00                | 99.0         | 11,32    | 82        | 2019-08-50 | 20  |
| - 2/2                                        | Page                   | 1_0f1 ++ +100 V         | ▲ 줄비꿈설정         |                      | 1-2/2                        |                          |                      | e og Page 1       | of 1         | × 100 V  | ▲ 줄바꿈     | 설정         |     |
|                                              |                        |                         |                 | (선택다운로드)             | ※필수(협정 수) : 지<br>선택 : 중명서류(1 | l료 매입처로부터<br>리산지확인서 등) : | 동명서류 수취가<br>>취가 불필요한 | 반드시 필요한<br>물품입니다. | 물품입니다.       |          |           |            |     |

| 구 분              | 화면구성설명                                                                                                    |
|------------------|----------------------------------------------------------------------------------------------------|
| 메뉴위치             | • 판정관리 > 컨설팅 > 부가가치기준 탭 > 컨설팅결과 탭                                                                                                    |
| <b>1</b><br>검색조건 | <ul> <li>· 검색하고자 하는 조건을 지정하는 항목입니다.(엑셀의 필터에 해당)</li> <li>· 충족여부 : 전체/충족/불충족 중에서 선택가능</li> <li>※기본 값은 판정결과 "불충족"으로 설정되어 있습니다.</li> </ul>                                                                                                    |
| <b>2</b><br>판정물품 | • 검색조건에 해당하는 판정완료 된 물품이 조회되는 영역입니다.<br>• 판정을 여러번 수행할 경우 <b>가장 최근 판정결과</b> 가 표시됩니다.<br>• [선택다운로드] : 선택한 판정물품 내역이 엑셀로 다운로드 됩니다.                                                                                                    |
| 3<br>관리대상재료      | <ul> <li>왼쪽 판정물품 목록에서 선택한 물품의 원산지를 충족시키기 위해 원산지증명서류<br/>수취가 필요한 재료를 표시합니다.</li> <li>근거서류 : 구매하는 재료에 대한 원산지증명서류 수취 필수여부를 표시합니다.</li> <li>필수(붉은색) : 재료 매입처로부터 증명서류 수취가 반드시 필요한 물품입니다.</li> <li>선택(검은색) : 원산지증명서류* 수취가 불필요한 물품이지만, 사용자가<br/>증명서류를 수취하고 있는 물품입니다.</li> <li>*원산지증명서류 : FTA 원산지증명서, 원산지(포괄)확인서</li> </ul> |

# **FTAPASS**

#### 4.4.3 화면구성(세번변경기준 > 판정결과분석)

| 전설팅                                   | ♀ 흠 • 편정관리 • 컨                                                                                                   |
|---------------------------------------|----------------------------------------------------------------------------------------------------|
| 부가가치기준 세번변경기준                         |                                                                                                    |
| <u>판정결과분석</u> 컨설팅결과                   |                                                                                                    |
|                                       | PERS                                                                                                    |
| · 물쑴민오 'SP                            | · 출장감 · 세진 · · 생산일 · · · · · · · · · · · · · · · · · · ·                                                         |
| · 매출처                                 | · 매출일 [1개월 / 3개월 / 5개월 / 1년 / 당일 / 당월 / 음해]                                                                      |
| ) 판정일 2019-08-01 📋 ~ 201              | 13-10-10 😱 [1개월 / 3개월 / 당일 / 당월 ] · 적용합정 전체 🗸 · 충족여부 전체 V 욕값에                                                    |
| 5 파정물품                                | 3 magailed                                                                                                    |
| 2         □         물풍번호         물풍명  | 세번 생산일 매출처 매출일 험정 원산지기준 판정일시 - 관리대상 물풍번호 물풍명 세번 변경여부 소요랑 단가 금액 비율(%) 매입쳐 메입일 근거서류 :                              |
| 1 ☑ SP-070-10 손톱깎이                    | 821420 2019-09-01 한라 2019-09-20 한-철레 CC 2019-10-10 1 A SP-070-04 플라스틱 / 821420 미변경 2.5 20 50 5.49 Tokyo 2019-08- |
| 2 [] 5P-070-10 손톱깎이                   | 821420 2019-09-01 한라 2019-09-20 한중국 CTH 2019-10-10 2 SP-070-02 철선 731815 변경 1.2 83 99.6 10.95 강원 2019-08         |
| 3 SP-070-10 손톱깎이<br>4 SP-070-10 손톱깎이  | 821420 2019/09/01 언덕 2019-19-221 관개가다 CHT 2019-10-10 3 5-2017-05 불러주대2 390130 연중 1 100 100 10.99 약정 2019-06      |
| 5 🗌 SP-070-10 손톱깎이                    | 821420 2019-09-01 한라 2019-09-20 한-호주 CC 2019-10-10 5 SP-070-01 니켈판 821420 변경 5 80 400 43.96 정남 2019-08-원신지또:     |
| 6 🗌 SP-070-10 손톱깎이                    | 821420 2019-09-01 한라 2019-09-20 한-아세안(HS: CTH 2019-10-10                                                         |
| 7 🗌 SP-070-10 손톱깎이                    | 821420 2019-09-01 환타 2019-09-20 환-아세안 CTH 2019-10-10                                                             |
| 8                                     | 821420 2019-09-01 타키 2019-09-20 한-타키 CTH 2019-10-10                                                              |
| 9 5P-070-10 손톱밖이<br>10 5P-070-10 소통깎이 | 821402 2019-09-01 언덕 2019-19-201 전에너금 UT 2019-10-10<br>821402 2019-09-01 현감 2019-09-20 하니글 UT 2019-10-10         |
| 11 🗌 SP-070-10 손톱깎이                   | 821420 2019-09-01 한타 2019-09-20 한-태키 CTH 2019-10-10 ¥ <                                                          |
| 1 - 48 / 48                           | Page 1 of 1 100 ✔ 주비꾼실정 1-5/5 Page 1 of 1 100 ✔ 주비꾼실정                                                            |
|                                       | 생백다운로드                                                                                                    |
|                                       |                                                                                                    |
| 구 분                                   | 화 면 구 성 설 명                                                                                                    |
| · _                                   |                                                                                                    |
| 메뉴위치                                  | • 판정관리 > 컨설팅 > 세번변경기준 탭 > 판정결과분석 탭                                                                               |
|                                       |                                                                                                    |
|                                       | • 거새친구대 친는 조거은 피정친는 한모이니다 (에세이 피더에 했다)                                                                           |
| <b>–</b>                              |                                                                                                    |
|                                       | • 중속여부 : 선제/중속/물중속 중에서 선택가능                                                                                      |
| 검색조건                                  | ※기본 값은 판정결과 "불충족"으로 설정되어 있습니다.                                                                                   |
|                                       |                                                                                                    |
|                                       |                                                                                                    |
|                                       | • 검색조건에 해당하는 판정완료 된 물품이 조회되는 영역입니다.(협정/원산지기준별)                                                                   |
| 2                                     | • 판정을 여러번 수행할 경우 가장 최근 판정결과가 표시됩니다.                                                                              |
| 판정물품                                  |                                                                                                    |
| LOED                                  | • [신택나군도드] · 신택한 판성물룸 대역이 액젤도 나군도드 됩니다.                                                                          |
|                                       |                                                                                                    |
|                                       |                                                                                                    |
|                                       | • 왼쪽 판정물품 목록에서 선택한 물품의 협정/원산지기준에 대한 판정결과분석                                                                       |
|                                       | 내역이 표시됩니다. 사용자는 관리대상 원재료를 선별할 수 있습니다.                                                                            |
|                                       |                                                                                                    |
|                                       | • 편리내성 · 구매하는 새도에 대한 편전시편리 필요어두를 표시합니다.                                                                          |
| 3                                     | - △(파란색) : 최소기준(판매가격대비 8~10% 이하)이 적용 가능한 물품입니다.                                                                  |
|                                       | - 〇(불은생) : 재료 매인처로부터 증명서를 수취가 바드시 필요하 물풀인니다                                                                      |
| 판성결과문석                                |                                                                                                    |
|                                       | - 비표시 : 원산시승명서듀 수취가 불필요한 불품입니다.                                                                                  |
|                                       | ※원산지증명서류 : FTA 원산지증명서, 원산지(포괄)확인서                                                                                |
|                                       | • 그거서르 ' 혀재 스취하 워사지즈면서르르 프시하니다                                                                                   |
|                                       |                                                                                                    |
|                                       |                                                                                                    |

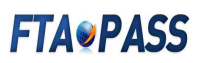

### 4.4.4 화면구성(세번변경기준 > 컨설팅결과)

| H-11-11-11-7                   |               |                                                                                                    |                                                                                                    |                                                                                                    |                                                                                                    |                                                                                                    | ♥ 음 · 반상권리 · 건                                                                                                    |  |  |  |  |  |  |
|--------------------------------|---------------|----------------------------------------------------------------------------------------------------|----------------------------------------------------------------------------------------------------|----------------------------------------------------------------------------------------------------|----------------------------------------------------------------------------------------------------|----------------------------------------------------------------------------------------------------|----------------------------------------------------------------------------------------------------|--|--|--|--|--|--|
| 〒~1/1시기군 세법                    | 컨변경기준         |                                                                                                    |                                                                                                    |                                                                                                    |                                                                                                    |                                                                                                    |                                                                                                    |  |  |  |  |  |  |
| 판정결과분석 컨스                      | 설팅결과          |                                                                                                    |                                                                                                    |                                                                                                    |                                                                                                    |                                                                                                    |                                                                                                    |  |  |  |  |  |  |
| 물품번호 SP                        |               | ) 물풍명                                                                                                    |                                                                                                    |                                                                                                    | • 세번                                                                                                    |                                                                                                    | • 생선일 📃 · 📋 [1개월 / 3개월 / 6개월 / 1년 / 당일 / 당월 / 올해 ]                                                                                                    |  |  |  |  |  |  |
| 매출처                            |               | → 매출일                                                                                                    |                                                                                                    | ~                                                                                                    | [1개월 /                                                                                                    | 3개월 / 6개월 / 1년 / 당일                                                                                                    | /당월/율얘]                                                                                                    |  |  |  |  |  |  |
| 판정일 2019-10-01                 | 2019-10-      | 10                                                                                                    | 개월 / 3개월 / 당일                                                                                                    | /당월]→충족여부                                                                                                    | 전체 🗸 🍳 경색                                                                                                    |                                                                                                    |                                                                                                    |  |  |  |  |  |  |
|                                |               |                                                                                                    |                                                                                                    |                                                                                                    |                                                                                                    |                                                                                                    | 3 Interest 4 with                                                                                                    |  |  |  |  |  |  |
| 9 판심물품<br>                     |               | uH.                                                                                                    | 1911-01                                                                                                    | ui 🍌 ti                                                                                                    | 미니츠이                                                                                                    | TETROLU :                                                                                                    | 전리내경 세료<br>문파버츠 문파면 네버 소수라 다니 그에 네오(~) 페이너 페이어 그게 내로.                                                                                                    |  |  |  |  |  |  |
| 1                              | · 출명경<br>손톱깎이 | 821420                                                                                                    | 2019-09-01                                                                                                    | 테키                                                                                                    | 비물일<br>2019-09-20                                                                                                    | 2019-10-10 17:                                                                                                    | 물품전으로 물품증 세진 오프랑 전가 금액 비율(%) 세입시 세입을 전기시유<br>1 SP-070-04 플라스틱사출물 821420 2.5 20 50 5.68 Tokyo 2019-08-30 선택                                                                                                    |  |  |  |  |  |  |
| 2 SP-070-10                    | 손톱깎이          | 821420                                                                                                    | 2019-09-01                                                                                                    | 한라                                                                                                    | 2019-09-20                                                                                                    | 2019-10-10 17:                                                                                                    |                                                                                                    |  |  |  |  |  |  |
| 3 SP-070-10                    | 손톱깎이<br>스토까이  | 821420                                                                                                    | 2019-09-01                                                                                                    | 페루                                                                                                    | 2019-09-20                                                                                                    | 2019-10-10 17:                                                                                                    |                                                                                                    |  |  |  |  |  |  |
| 5 SP-070-10                    | 손톱깎이          | 821420                                                                                                    | 2019-09-01                                                                                                    | 어메리카                                                                                                    | 2019-09-20                                                                                                    | 2019-10-10 17:                                                                                                    |                                                                                                    |  |  |  |  |  |  |
| 6 SP-070-10                    | 손톱깎이          | 821420                                                                                                    | 2019-09-01                                                                                                    | 칠레                                                                                                    | 2019-09-20                                                                                                    | 2019-10-10 17:                                                                                                    |                                                                                                    |  |  |  |  |  |  |
| 7 🗌 SP-070-10                  | 손톱깎이          | 821420                                                                                                    | 2019-09-01                                                                                                    | 도이치                                                                                                    | 2019-09-20                                                                                                    | 2019-10-10 17:                                                                                                    |                                                                                                    |  |  |  |  |  |  |
| 6 SP-070-10                    | 손톱깎이<br>소통까이  | 821420                                                                                                    | 2019-09-01                                                                                                    | 액두                                                                                                    | 2019-09-20                                                                                                    | 2019-10-10 17:                                                                                                    |                                                                                                    |  |  |  |  |  |  |
| □ SP-070-10                    | 손톱깎이<br>손톱깎이  | 821420                                                                                                    | 2019-09-01                                                                                                    | 이도이<br>스위스                                                                                                    | 2019-09-20                                                                                                    | 2019-10-10 17:                                                                                                    |                                                                                                    |  |  |  |  |  |  |
| 11 SP-070-10                   | 손톱깎이          | 821420                                                                                                    | 2019-09-01                                                                                                    | 뉴델리                                                                                                    | 2019-09-20                                                                                                    | 2019-10-10 17:                                                                                                    |                                                                                                    |  |  |  |  |  |  |
| 1-11/11                        |               | Page                                                                                                    | 1 of 1                                                                                                    | 100 🗸 🦯                                                                                                    | 줄바꿈설정                                                                                                    |                                                                                                    | 1 - 1 / 1 Page 1 of 1 ↔ 100 ✔ / 줄배꿈설정                                                                                                    |  |  |  |  |  |  |
|                                |               |                                                                                                    |                                                                                                    |                                                                                                    |                                                                                                    | 선택다운로드                                                                                                    | ※철수류는적), 서료 배립서로부터 당성서부 주위가 만드시 철보안 물충입니다.<br>선택(따란석) : 최소기준(단데가격대비 8~10% 이하) 적용 가능한 물품 입니다.<br>중였사류[에서지함(아서 의수석대상을 서별하시기 바랍니다.                                                                                                    |  |  |  |  |  |  |
|                                |               |                                                                                                    |                                                                                                    |                                                                                                    |                                                                                                    |                                                                                                    | 선택(김은색) : 중정서류(원산지확인서 등) 수취가 불필요한 물론입니다.<br>쌍관리대상 재료는 기업의 상황(중영서류 수취가능여부)에 따라 변경될 수 있습니다.                                                                                                    |  |  |  |  |  |  |
| _                              | ы             |                                                                                                    |                                                                                                    |                                                                                                    |                                                                                                    | =                                                                                                    | 요 그 년 년 요                                                                                                    |  |  |  |  |  |  |
| <b>–</b> +                     | Ē             | 와 면 구 싱 얼 영                                                                                                    |                                                                                                    |                                                                                                    |                                                                                                    |                                                                                                    |                                                                                                    |  |  |  |  |  |  |
| 메뉴위                            | 위치            | • 판정관리 > 컨설팅 > 세번변경기준 탭 > 컨설팅결과 탭                                                                                                    |                                                                                                    |                                                                                                    |                                                                                                    |                                                                                                    |                                                                                                    |  |  |  |  |  |  |
|                                |               | • 검4                                                                                                    | 백하고기                                                                                                    | 자 하는                                                                                                    | 조건을                                                                                                    | 을 지정하                                                                                                    | 는 항목입니다.(엑셀의 필터에 해당)                                                                                                    |  |  |  |  |  |  |
|                                |               | • 추조에브 · 저제/추조/분추조 주에서 서태가느                                                                                                    |                                                                                                    |                                                                                                    |                                                                                                    |                                                                                                    |                                                                                                    |  |  |  |  |  |  |
|                                |               | <ul> <li>추격</li> </ul>                                                                                                    | 조에브                                                                                                    | ' 서 지                                                                                                    | /수소/                                                                                                    | · ㅎㅋ여ㅜ · 언제/ㅎㅋ/ㅎㅎㅋ ㅎ에지 안꼭가ㅎ                                                                                             |                                                                                                    |  |  |  |  |  |  |
| 거새기                            | х <b>н</b>    | • 충                                                                                                    | 족여부                                                                                                    | : 선제                                                                                                    | /중속/                                                                                                    | 207 0<br>" <b>u</b> "                                                                                                   | ·에서 선택가능                                                                                                    |  |  |  |  |  |  |
| 검색2                            | 조건            | • 충<br>※)                                                                                                    | 족여부<br>기본 깂                                                                                                    | : 선제<br>:은 판경                                                                                                   | /중쪽/<br>정결과                                                                                                    | "불충족"                                                                                                    | 5에서 선택가능<br>으로 설정되어 있습니다.                                                                                                    |  |  |  |  |  |  |
| 검색2                            | 조건            | • 충태<br>※2<br>• 검색                                                                                                    | 족여부<br>기본 깂<br>백조건(                                                                                                    | : 선제<br>t은 판경<br>에 해딩                                                                                           | /중족/<br>정결과<br>:하는 편                                                                                                    | <b>"불충족"</b><br>"정완료                                                                                                    | 5에서 선택가능<br>으로 설정되어 있습니다.<br>된 물품이 조회되는 영역입니다.                                                                                                    |  |  |  |  |  |  |
| 검색2<br>2                       | 조건            | • 충족<br>※기<br>• 검색                                                                                                    | 족여부<br>기본 깂<br>색조건(                                                                                                    | : 전제<br>(은 판경<br>에 해딩                                                                                           | 이중속/<br>정결과<br>하는 핀                                                                                                    | "불충족"<br>"청완료                                                                                                    | 5에서 선택가능<br>으로 설정되어 있습니다.<br>된 물품이 조회되는 영역입니다.                                                                                                    |  |  |  |  |  |  |
| 검색 <u>2</u>                    | 조건            | • 충족<br>※2<br>• 검색<br>• 판경                                                                                                    | 족여부<br>기본 깂<br>백조건(<br>정을 여                                                                                                    | : 전제<br>:은 판경<br>에 해딩<br> 러번 <i>=</i>                                                                           | /중쪽/<br>정결과<br>하는 핀<br>수행할                                                                                                    | <b>"불충족"</b><br>반정완료<br>경우 <u>가</u> 경                                                                                   | 5에서 선택가능<br>으로 설정되어 있습니다.<br>된 물품이 조회되는 영역입니다.<br>5 최근 판정결과가 표시됩니다.                                                                                                    |  |  |  |  |  |  |
| 검색 <u>2</u><br>2<br>판정들        | 조건<br>물품      | • 충 <sup>족</sup><br>※7<br>• 검색<br>• 판경<br>• [선                                                                                                 | 족여부<br>기본 깂<br>백조건(<br>정을 여<br>!택다운                                                                                                 | : 전제<br>t은 판경<br>에 해딩<br> 러번 <del>:</del><br>로드]                                                                | /중쪽/<br>정결과<br>하는 핀<br>수행할<br>: 선택                                                                                                    | "불충족"<br>"청완료<br>경우 <u>가</u> 정<br>한 판정될                                                                                 | 5에서 선택가능<br>으로 설정되어 있습니다.<br>된 물품이 조회되는 영역입니다.<br>5 <u>최근 판정결과</u> 가 표시됩니다.<br>5품 내역이 엑셀로 다운로드 됩니다.                                                                                                    |  |  |  |  |  |  |
| 검색 <u>2</u><br>관정들             | 조건<br>물품      | • 충 <sup>조</sup><br>※7<br>• 검석<br>• 판경<br>• [선                                                                                                 | 족여부<br>기본 깂<br>색조건(<br>정을 여<br>!택다운                                                                                                 | : 전제<br>:은 판경<br>에 해딩<br> 러번 <del>:</del><br>:로드]                                                               | //중쪽/<br>정결과<br>하는 핀<br>수행할<br>: 선택                                                                                                    | "불충족"<br>"정완료<br>경우 <u>가경</u><br>한 판정물                                                                                  | 5에서 선택가능<br>으로 설정되어 있습니다.<br>된 물품이 조회되는 영역입니다.<br>5 <u>최근 판정결과</u> 가 표시됩니다.<br>5품 내역이 엑셀로 다운로드 됩니다.                                                                                                    |  |  |  |  |  |  |
| 검색2<br>2<br>판정들                | 조건            | • 충≝<br>※2<br>• 검4<br>• 판3<br>• [선<br>• 왼4                                                                                                    | 족여부<br>기본 깂<br>백조건(<br>정을 여<br>!택다운<br>쪽 판정                                                                                         | : 선제<br>:은 판?<br>에 해딩<br> 러번 <del>:</del><br>:로드]<br>물품 =                                                       | //중쪽/<br>정결과<br>하는 핀<br>수행할<br>: 선택<br>목록에서                                                                                                    | "불충족"<br>반정완료<br>경우 <u>가경</u><br>한 판정물                                                                                  | 5에서 선택가능<br>으로 설정되어 있습니다.<br>된 물품이 조회되는 영역입니다.<br>5 최근 판정결과가 표시됩니다.<br>5품 내역이 엑셀로 다운로드 됩니다.<br>물품의 원산지를 충족시키기 위해 원산지증명서류                                                                                                    |  |  |  |  |  |  |
| 검색2<br>2<br>판정들                | 조건            | · 충족<br>※ 2<br>· 검색<br>· 판경<br>· [선                                                                                                    | 족여부<br>기본 깂<br>백조건(<br>정을 여<br>!택다운<br>쪽 판정                                                                                         | : 선제<br>(은 판?<br>에 해딩<br>이 해당<br>(러번 =<br>(로드)<br>물품 =<br>이하 T                                                  | //중쪽/<br>정결과<br>하는 핀<br>수행할<br>: 선택<br>목록에서                                                                                                    | "불충족"<br>"당정완료<br>경우 <u>가경</u><br>한 판정물                                                                                 | 응에서 선택가능<br>으로 설정되어 있습니다.<br>된 물품이 조회되는 영역입니다.<br><u>항 최근 판정결과</u> 가 표시됩니다.<br>응품 내역이 엑셀로 다운로드 됩니다.<br>물품의 원산지를 충족시키기 위해 원산지증명서류                                                                                                    |  |  |  |  |  |  |
| 검색 <u>2</u><br>판정들             | 조건            | <ul> <li>충족</li> <li>· 경건</li> <li>· 건건</li> <li>· 판경</li> <li>· [선</li> <li>· 왼쪽</li> <li>· 우족</li> </ul>                                     | 족여부<br>기본 깂<br>색조건(<br>정을 여<br>택다운<br>쪽 판정<br>취가 필                                                                                  | : 전제<br>(은 판경<br>에 해딩<br>더번 <del>:</del><br>로드]<br>물품 특<br>요한 지                                                 | (/중쪽/<br>정결과<br>하는 핀<br>수행할<br>: 선택<br>목록에서<br>대료를 :                                                                                                    | "불충족"<br>"한정완료<br>경우 <u>가경</u><br>한 판정들<br>네 선택한<br>표시합니[                                                               | 응에서 선택가능<br>으로 설정되어 있습니다.<br>된 물품이 조회되는 영역입니다.<br><mark>할 최근 판정결과</mark> 가 표시됩니다.<br>물품 내역이 엑셀로 다운로드 됩니다.<br>물품의 원산지를 충족시키기 위해 원산지증명서류<br>다.                                                                                                    |  |  |  |  |  |  |
| 검색 <u>2</u><br>판정들             | 조건            | • 충 <sup>족</sup><br>※ 2<br>• 검<br>• 판<br>?<br>• [선<br>• 인<br>옥<br>· 구<br>*<br>· 근                                                              | 쪽여부<br>기본 깂<br>백조건(<br>정을 여<br>택다운<br>쪽 판정<br>위가 필<br>거서류                                                                           | : 전제<br>:은 판?<br>에 해딩<br>리번 <sup>=</sup><br>로드]<br>물품 <sup>=</sup><br>요한 자<br>: 구매                              | //중쪽/<br>정결과<br>하는 핀<br>수행할<br>: 선택<br>목록에서<br>내료를 :<br>이하는 지                                                                                                    | "불충족"<br>"불충족"<br>경우 <u>가경</u><br>한 판정물<br>네 선택한<br>표시합니[                                                               | 응에서 선택가능<br>으로 설정되어 있습니다.<br>된 물품이 조회되는 영역입니다.<br><mark>할 최근 판정결과</mark> 가 표시됩니다.<br>물품 내역이 엑셀로 다운로드 됩니다.<br>물품의 원산지를 충족시키기 위해 원산지증명서류<br>다.<br>한 원산지증명서류 수취 필수여부를 표시합니다.                                                                                                    |  |  |  |  |  |  |
| 검색 <u>2</u><br>관정 돌            | 조건            | • 충족<br>※2<br>• 검색<br>• 판경<br>• [선<br>• 왼쪽<br>• 왼쪽<br>• 왼쪽<br>• 고고                                                                             | 쪽여부<br>기본 깂<br>백조건(<br>정을 여<br>택다운<br>쪽 판정<br>취가 필<br>거서류<br>필 <b>수(분</b>                                                           | : 선제<br>(은 판경<br>(러번 <sup>=</sup><br>(러번 <sup>=</sup><br>(국도)<br>물품 <sup>=</sup><br>요한 지<br>: 구매                | //중쪽/<br>정결과<br>하는 핀<br>수행할<br>: 선택<br>목록에서<br>내료를 :<br>이하는 지<br>: 재리                                                                                                    | "불충족"<br>"불충족"<br>경우 <u>가경</u><br>한 판정물<br>네 선택한<br>표시합니[<br>배료에 대                                                      | 응에서 선택가능<br>으로 설정되어 있습니다.<br>된 물품이 조회되는 영역입니다.<br><mark>한 최근 판정결과</mark> 가 표시됩니다.<br>물품 내역이 엑셀로 다운로드 됩니다.<br>물품의 원산지를 충족시키기 위해 원산지증명서류<br>다.<br>한 원산지증명서류 수취 필수여부를 표시합니다.<br>양부터 증명서류 수취가 반드시 필요한 물품인니다.                                                                                                    |  |  |  |  |  |  |
| 검색 <u>2</u><br>관정 (            | 조건<br>롤품      | • 충<br>* 건<br>• 건<br>• 건<br>• [선<br>• 왼 <sup>2</sup><br>• 왼 <sup>2</sup><br>• 왼 <sup>2</sup><br>• 건<br>- 필                                     | 족여부<br>기본 깂<br>백조건(<br>정을 여<br>택다운<br>쪽 판정<br>취가 필<br>거서류<br><b>필수(붉</b>                                                            | : 전제<br>:은 판?<br>에 해딩<br>[러번 <sup>=</sup><br>로드]<br>물품 <sup>=</sup><br>요한 지<br>: 구매<br><b>은색</b> )              | (/중쪽/<br>정결과<br>·하는 핀<br>수행할<br>: 선택<br>목록에서<br>내료를 :<br>이하는 지<br>: 대료                                                                                                    | "불충족"<br>"정완료<br>경우 <u>가경</u><br>한 판정될<br>네 선택한<br>표시합니[<br>내료에 대<br>매입처로                                               | 응에서 선택가능<br>으로 설정되어 있습니다.<br>된 물품이 조회되는 영역입니다.<br><mark>한 최근 판정결과</mark> 가 표시됩니다.<br>물품 내역이 엑셀로 다운로드 됩니다.<br>물품의 원산지를 충족시키기 위해 원산지증명서류<br>다.<br>한 원산지증명서류 수취 필수여부를 표시합니다.<br>부터 증명서류 수취가 반드시 필요한 물품입니다.                                                                                                    |  |  |  |  |  |  |
| 검색 <u>2</u><br>판정<br>탄정        | 조건<br>물품      | • 충족<br>※ :<br>• 검석<br>• 판정<br>• [선<br>• 왼옥<br>• 근<br>· 구<br>· 구<br>· 구<br>· 구                                                                 | 족여부<br>기본 깂<br>백조건(<br>정을 여<br>택다운<br>쪽 판정<br>위가 필<br>거서류<br>필 <b>수(붉</b>                                                           | : 선제<br>(은 판경<br>에 해딩<br>(러번 <sup>#</sup><br>로드]<br>물품 <sup>=</sup><br>요한 지<br>: 구매<br><b>: 구매</b>              | (/중쪽/<br>정결과<br>하는 핀<br>수행할<br>: 선택<br>목록에서<br>내료를 :<br>이하는 지<br>: 재료<br>: 최소:                                                                                                    | "불충족"<br>"불충족"<br>경우 <u>가경</u><br>한 판정될<br>네 선택한<br>표시합니(<br>태료에 대<br>매입처로<br>기준(판미                                     | 응에서 선택가능<br>으로 설정되어 있습니다.<br>된 물품이 조회되는 영역입니다.<br><mark>당 최근 판정결과</mark> 가 표시됩니다.<br>물품 내역이 엑셀로 다운로드 됩니다.<br>물품의 원산지를 충족시키기 위해 원산지증명서류<br>다.<br>한 원산지증명서류 수취 필수여부를 표시합니다.<br>부터 증명서류 수취가 반드시 필요한 물품입니다.<br>[가격대비 8~10% 이하)이 적용 가능한 물품입니다.                                                                                                    |  |  |  |  |  |  |
| 검색 <u>2</u><br>관정동             | 조건<br>물품      | • 충<br>(* 건<br>· 건<br>· 전<br>· [선<br>· 인<br>· 인<br>· 인<br>· 인<br>· 인<br>· · · · · · · · · ·                                                    | 쪽여부<br>기본 깂<br>백조건(<br>정을 여<br>택다운<br>판정<br>위가 필<br>거서류<br>필 <b>수(붉</b><br>제소기                                                      | : 전제<br>(은 판경<br>)에 해딩<br>(러번 <sup>#</sup><br>로드]<br>물품 <sup>플</sup><br>요한 지<br>: 구매<br><b>: 근맥</b> )<br>(준적용   | (/중쪽/<br>정결과<br>하는 판<br>수행할<br>: 선택<br>목록에서<br>대료를 :<br>이하는 지<br>: 최소:<br>음 : 종명                                                                                                    | "불충족"<br>"전완료<br>경우 <u>가경</u> 한 판정들<br>네 선택한<br>표시합니[<br>배료에 대<br>매입처로<br>기준(판매                                         | 응에서 선택가능<br>으로 설정되어 있습니다.<br>된 물품이 조회되는 영역입니다.<br><mark>첫 최근 판정결과</mark> 가 표시됩니다.<br>물품 내역이 엑셀로 다운로드 됩니다.<br>물품의 원산지를 충족시키기 위해 원산지증명서류<br>다.<br>단 원산지증명서류 수취 필수여부를 표시합니다.<br>부터 증명서류 수취가 반드시 필요한 물품입니다.<br>기격대비 8~10% 이하)이 적용 가능한 물품입니다.<br>취는 선택사항                                                                                                    |  |  |  |  |  |  |
| 검색 <u>2</u><br>관정<br>관리대상      | 조건<br>물품      | • 충<br>(* 건<br>· 건<br>· 전<br>· [선<br>· 인<br>· [선<br>· 인<br>· 인<br>·<br>·<br>·<br>·<br>·<br>·<br>·<br>·<br>·<br>·<br>·<br>·<br>·<br>·<br>·<br>· | 쪽여부 깂<br>백조건(<br>행을 여<br>택다운<br>파정 필<br>위가 필<br>거서류<br><b>필수(붉</b><br>페소기                                                           | : 전제<br>순은 판경<br>에 해딩<br>러번 <u>-</u><br>로드]<br>물품 특<br>요한 지<br><b>은색)</b><br>[준적용                               | (/중쪽/<br>정결과<br>하는 판<br>수행할<br>: 선택<br>목록에서<br>대료를 :<br>하는 지<br>: 최소:<br>응 : 종명                                                                                                    | "불충족"<br>"불충족"<br>경우 <u>가경</u><br>한 판정될<br>네 선택한<br>표시합니(<br>배료에 대<br>매입처로<br>기준(판미<br>명서류 수                            | 응에서 선택가능<br>으로 설정되어 있습니다.<br>된 물품이 조회되는 영역입니다.<br><mark>첫 최근 판정결과</mark> 가 표시됩니다.<br>물품 내역이 엑셀로 다운로드 됩니다.<br>물품의 원산지를 충족시키기 위해 원산지증명서류<br>다.<br>단원산지증명서류 수취 필수여부를 표시합니다.<br>한 원산지증명서류 수취 필수여부를 표시합니다.<br>단터 증명서류 수취가 반드시 필요한 물품입니다.<br>가격대비 8~10% 이하)이 적용 가능한 물품입니다.<br>취는 선택사항                                                                                                    |  |  |  |  |  |  |
| 검색 <u>2</u><br>관정<br>관리대선      | 조건<br>룰품      | • 충종<br>※ 2<br>• 검색<br>• 판경<br>• [선<br>• 왼을<br>수축<br>• 근 2<br>· - 4                                                                            | 쪽여부<br>기본 깂<br>백조건(<br>행을 여<br>택다운<br>판정<br>위가 필<br>거서류<br>필수(붉<br>페<br>최소기<br>최소기                                                  | : 전제<br>순은 판경<br>에 해딩<br>러번 <sup>4</sup><br>로드]<br>물품 <sup>4</sup><br>요한 지<br><mark>은색</mark> )<br>I준적용<br>I준미적 | [/중쪽/<br>정결과<br>하는 판<br>수행할<br>: 선택<br>목록에서<br>대료를 :<br>하는 지<br>대료<br>: 제료<br>: 최소<br>응 : 증명<br>명용 : 중                                                                                                    | "불충족"<br>"한정완료<br>경우 <u>가경</u><br>한 판정될<br>네 선택한<br>표시합니(<br>배료에 대<br>매입처로<br>기준(판미<br>병서류 수<br>동명서류                    | 응에서 선택가능<br>으로 설정되어 있습니다.<br>된 물품이 조회되는 영역입니다.<br><mark>첫 최근 판정결과</mark> 가 표시됩니다.<br>물품 내역이 엑셀로 다운로드 됩니다.<br>물품의 원산지를 충족시키기 위해 원산지증명서류<br>다.<br>단원산지증명서류 수취 필수여부를 표시합니다.<br>한 원산지증명서류 수취 필수여부를 표시합니다.<br>단터 증명서류 수취가 반드시 필요한 물품입니다.<br>가격대비 8~10% 이하)이 적용 가능한 물품입니다.<br>취는 선택사항<br>수취 필수사항                                                                                                    |  |  |  |  |  |  |
| 검색 <u>2</u><br>관정<br>관리대선      | 조건<br>룰품      | • 충족<br>※ :<br>• 검색<br>• 판경<br>• [선<br>• 왼쪽<br>• 근<br>· 구<br>·                                                                                 | 쪽여부 깂                                                                                                    | : 전제<br>(은 판경<br>에 해딩<br>(러번 <sup>-</sup><br>로드)<br>물품 특<br>요한 지<br>(은색)<br>(준직용<br>(준미적)                       | [/중쪽/<br>정결과<br>하는 판<br>수행할<br>: 선택<br>목록에서<br>대료를 :<br>대료<br>: 최소:<br>응 : 종<br>명<br>: 원산                                                                                                    | "불충족"<br>"한정완료<br>경우 <u>가경</u><br>한 판정될<br>네 선택한<br>표시합니(<br>배료에 대<br>매입처로<br>기준(판미<br>병서류 수<br>동명서류<br>지증명서            | 응에서 선택가능<br>으로 설정되어 있습니다.<br>된 물품이 조회되는 영역입니다.<br><mark>첫 최근 판정결과</mark> 가 표시됩니다.<br>물품 내역이 엑셀로 다운로드 됩니다.<br>물품의 원산지를 충족시키기 위해 원산지증명서류<br>다.<br>단원산지증명서류 수취 필수여부를 표시합니다.<br>한 원산지증명서류 수취 필수여부를 표시합니다.<br>한 원산지증명서류 수취 필수여부를 표시합니다.<br>다.<br>한 원산지증명서류 수취 필수여부를 표시합니다.<br>한 원산지증명서류 수취 필수여부를 표시합니다.<br>한 원산지증명서류 수취 필수여부를 표시합니다.<br>한 원산지증명서류 수취 필수여부를 표시합니다.<br>한 원산지증명서류 수취 필수여부를 표시합니다.<br>한 원산지증명서류 수취 필수여부를 표시합니다.<br>한 원산지증명서류 수취 필수여부를 표시합니다.<br>한 원산지증명서류 수취 필수여부를 표시합니다.<br>한 원산지증명서류 수취 필수여부를 표시합니다.                                   |  |  |  |  |  |  |
| 검색 <u>2</u><br>판정<br>환<br>관리대성 | 조건<br>룰품      | • 충종<br>※ 2<br>• 검색<br>• 판경<br>• [선<br>• 왼옥<br>• 근<br>· 구<br>·                                                                                 | 쪽여부 값<br>백조건(<br>백조건(<br>백조건)<br>백조건(<br>백조건)<br>백조건(<br>백조건)<br>백적(<br>1<br>최소기<br>철택(<br>감                                        | : 전제<br>은 판경<br>에 해딩<br>러번 <sup>4</sup><br>로드]<br>물품 특<br>요한 지<br>은색)<br>근전용<br>[준미적<br>[온색)                    | (/중쪽/<br>정결과<br>하는 편<br>수행할<br>: 선택<br>목록에서<br>대료를 :<br>대료 주<br>당<br>: 최소:<br>응<br>: 종<br>문<br>신산<br>다<br>다<br>다<br>다<br>다<br>다<br>다<br>다<br>다<br>다<br>다<br>다<br>다<br>다<br>다<br>다<br>다<br>다                                                                     | "불충족"<br>"전완료<br>경우 <u>가경</u><br>한 판정될<br>네 선택한<br>표시합니[<br>배료에 대<br>매입처로<br>기준(판미<br>병서류 수<br>동명서류<br>지증명서             | 응에서 선택가능<br>으로 설정되어 있습니다.<br>된 물품이 조회되는 영역입니다.<br><mark>첫 최근 판정결과</mark> 가 표시됩니다.<br>물품 내역이 엑셀로 다운로드 됩니다.<br>물품의 원산지를 충족시키기 위해 원산지증명서류<br>다.<br>단원산지증명서류 수취 필수여부를 표시합니다.<br>관련 증명서류 수취가 반드시 필요한 물품입니다.<br>가격대비 8~10% 이하)이 적용 가능한 물품입니다.<br>취는 선택사항<br>수취 필수사항<br>류* 수취가 불필요한 물품이지만, 사용자가                                                                                                    |  |  |  |  |  |  |
| 검색 <u>2</u><br>관정<br>관리대상      | 줄품            | • 충종<br>※ 2<br>• 검색<br>• 판경<br>• [선<br>• 왼옥<br>• 근<br>· 구<br>·                                                                                 | 쪽여부 값<br>백조건(<br>행조건(<br>행주) 백조건(<br>학자 필수)<br>기 (<br>학자 10<br>(10<br>(10<br>(10<br>(10<br>(10)(10)(10)(10)(10)(10)(10)(10)(10)(10) | : 전제<br>순 판경<br>에 해딩<br>러번 <u>-</u><br>로드]<br>물품 특<br>요한 지<br>은색)<br>근전용<br>[준먹용<br>[준머적]                       | (/중쪽/<br>정결과<br>하는 편<br>수행할<br>: 선택<br>목록에서<br>대료를 :<br>대료 주<br>당<br>당<br>당<br>: 최소:<br>응<br>당<br>당<br>: 종<br>망<br>: 종<br>망<br>: 종<br>망<br>: 종<br>망<br>: 종<br>망<br>: 종<br>망<br>: 종<br>망<br>: 종<br>망<br>: 전<br>막<br>: 종<br>· · · · · · · · · · · · · · · · · · · | "불충족"<br>"한 관정원료<br>경우 <u>가경</u><br>한 판정될<br>네 선택한<br>표시합니(<br>배료에 대<br>매입처로<br>기준(판미<br>병서류 수<br>동명서류<br>지증명서<br>서류를 수 | 응에서 선택가능<br>으로 설정되어 있습니다.<br>된 물품이 조회되는 영역입니다.<br><mark>첫 최근 판정결과</mark> 가 표시됩니다.<br>물품 내역이 엑셀로 다운로드 됩니다.<br>물품의 원산지를 충족시키기 위해 원산지증명서류<br>다.<br>단원산지증명서류 수취 필수여부를 표시합니다.<br>한 원산지증명서류 수취 필수여부를 표시합니다.<br>한 원산지증명서류 수취 필수여부를 표시합니다.<br>한 원산지증명서류 수취 필수여부를 표시합니다.<br>한 원산지증명서류 수취 필수여부를 표시합니다.<br>한 원산지증명서류 수취 필수여부를 표시합니다.<br>한 원산지증명서류 수취 필수여부를 표시합니다.<br>한 원산지증명서류 수취 필수여부를 표시합니다.<br>한 원산지증명서류 수취 필수여부를 표시합니다.<br>한 원산지증명서류 수취 필수여부를 표시합니다.<br>한 원산지증명서류 수취가 반드시 필요한 물품입니다.<br>하는 전택사항<br>수취 필수사항<br>류* 수취가 불필요한 물품이지만, 사용자가<br>추하고 있는 물품입니다. |  |  |  |  |  |  |